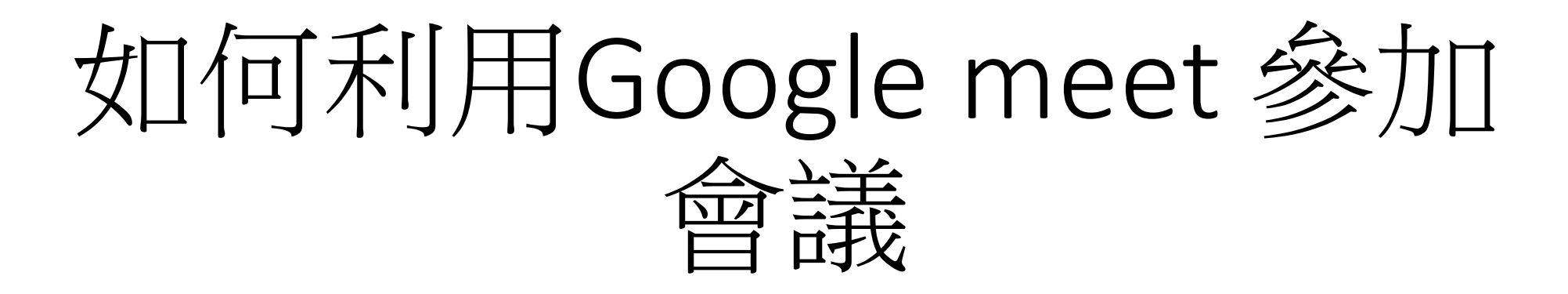

#### 元培醫事科技大學 醫學影像暨放射技術系製 2021.06.04.

- 1. 使用google meet,需有google帳號(若已經有帳號,登入就很方便)
  - 1. 手機板
  - 2. 電腦版
- 2. 如果沒有google 帳號:需先至google註冊帳戶方可使用:如下圖

Google

登入

使用您的 Google 帳戶

電子郵件地址或電話號碼

忘記電子郵件地址?

如果這不是你的電腦,請使用訪客模式以私密方式登入。瞭解詳情

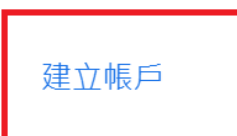

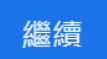

### 1.已經有google帳號:手機板

- •(1)直接掃描本系提供之會議連結QR code
- (2)若因手機版本無法登入 請見下一頁ppt起說明

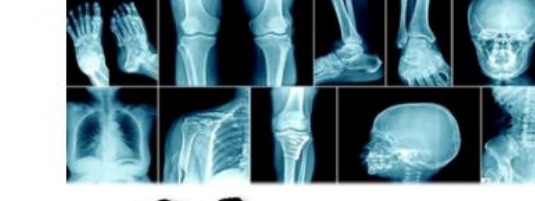

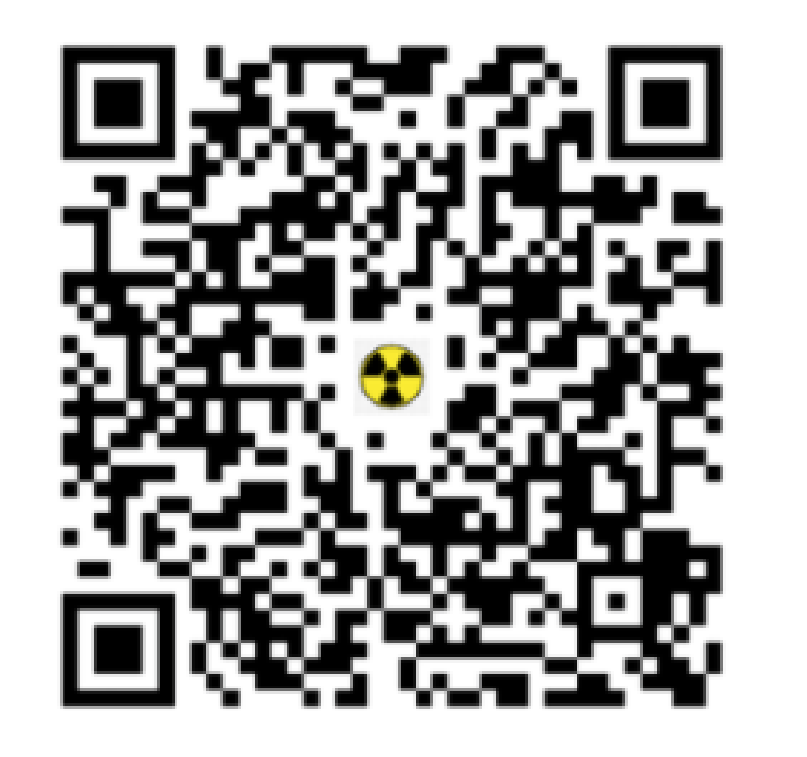

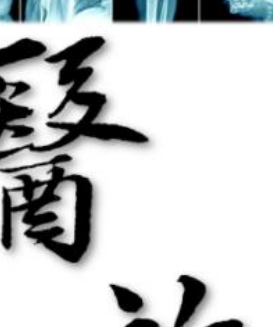

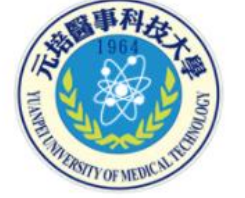

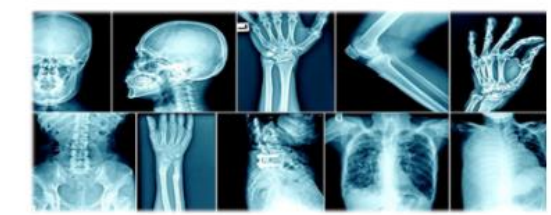

110學年度線上招生說明 醫學影像暨放射技術系

會議時間:110年6月5日(六)10:00 線上方式:Google Meet 會議室

10:00-10:10 系上簡報 10:10-11:00 Q&A

視訊軟體:Google Meet 會議代碼:wmo-scfo-pop

系辦公室連絡電話:03-6102306洪小姐

請大家提早5~10分鐘進入會議室,若有不會操作的地方,我們可以立即指導。

## 1. 有google帳號:手機無法直接掃QR code時

- •(1)開啟meet APP •(2)輸入會議代碼加入會議即可(其餘操作同電腦版(4-6項)

(1)請輸入會議代碼

請輸入會議代碼 X

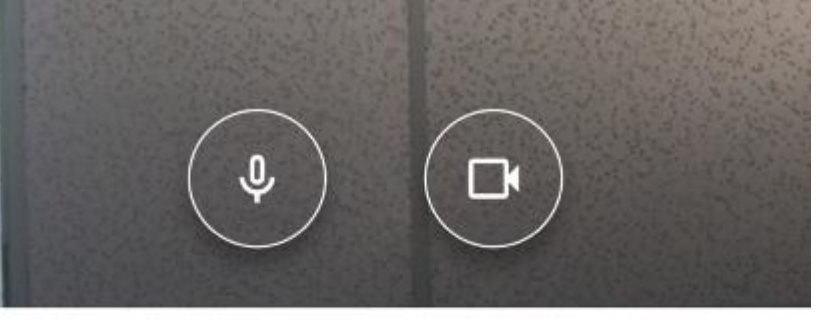

| 會議代碼 |        |      | (2)<br>wmo-scfo-pop |      |  |
|------|--------|------|---------------------|------|--|
|      | 分享螢幕畫面 | 加入會議 | 分享螢幕畫面              | 加入會議 |  |
|      |        |      |                     | (3)  |  |

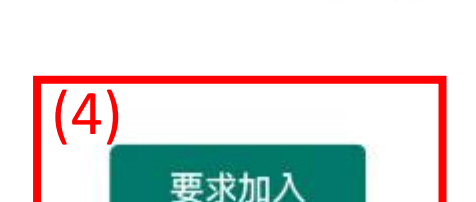

wmo-scfo-pop

### 1.已經有google帳號:電腦版

• 做法1:(1)點選google應用程式 (2)選Meet 進入Meet首頁(3)下一頁

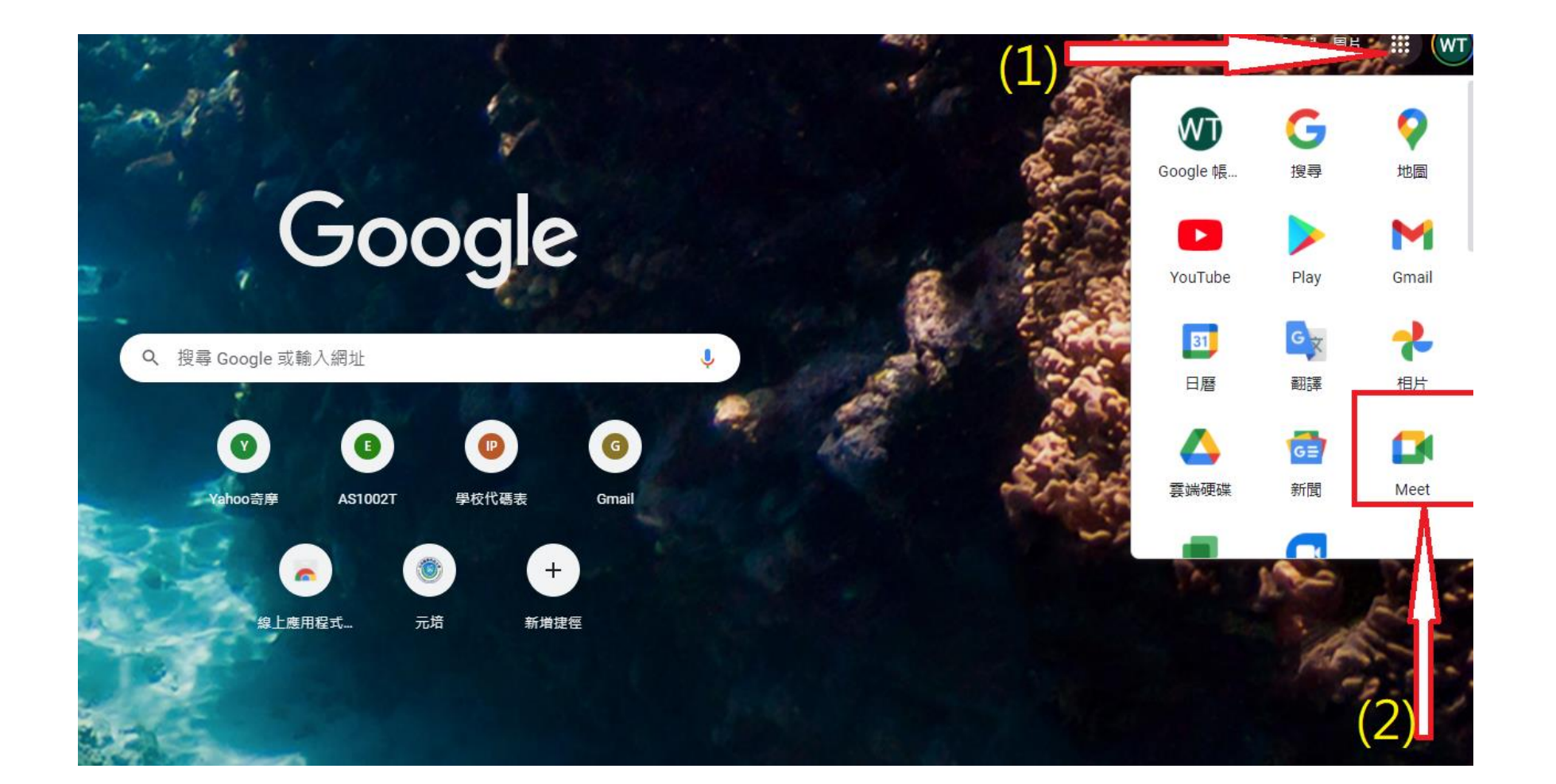

# 進階視訊會議功能現已免費開放給所有人使用。

我們重新打造了 Google Meet,讓所有人都能免費使用這項 既安全又實用的商務會議服務。

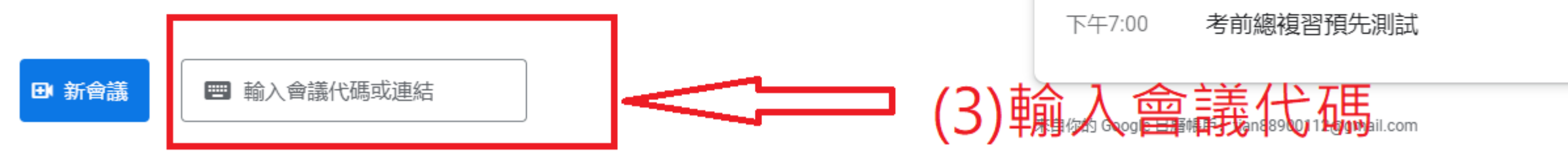

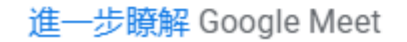

你的會議安全無虞

任何人都必須經過主辦人邀請或允許,才能加入會議

A

•(4) 輸入本次會議代碼(只能輸10個字母) 然後加入

加ノ

## 進階視訊會議功能現已免費開放給所有人使用。

我們重新打造了 Google Meet,讓所有人都能免費使用這項 既安全又實用的商務會議服務。

wmo-scfo-pop

提示: 無需輸入破折號

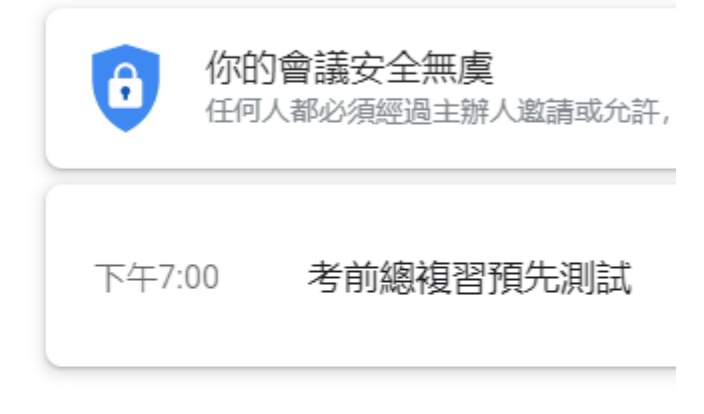

來自你的 Google 日曆帳戶: tian88900112@gmail.com

進一步瞭解 Google Meet

⊕ 新會議

(4) 輸入本次會議代碼

只能輸10個字母

#### 說明:若要通話--個人電腦需外接網路攝影機與麥克風 筆電有內建網路攝影機與麥克風,不用再外接

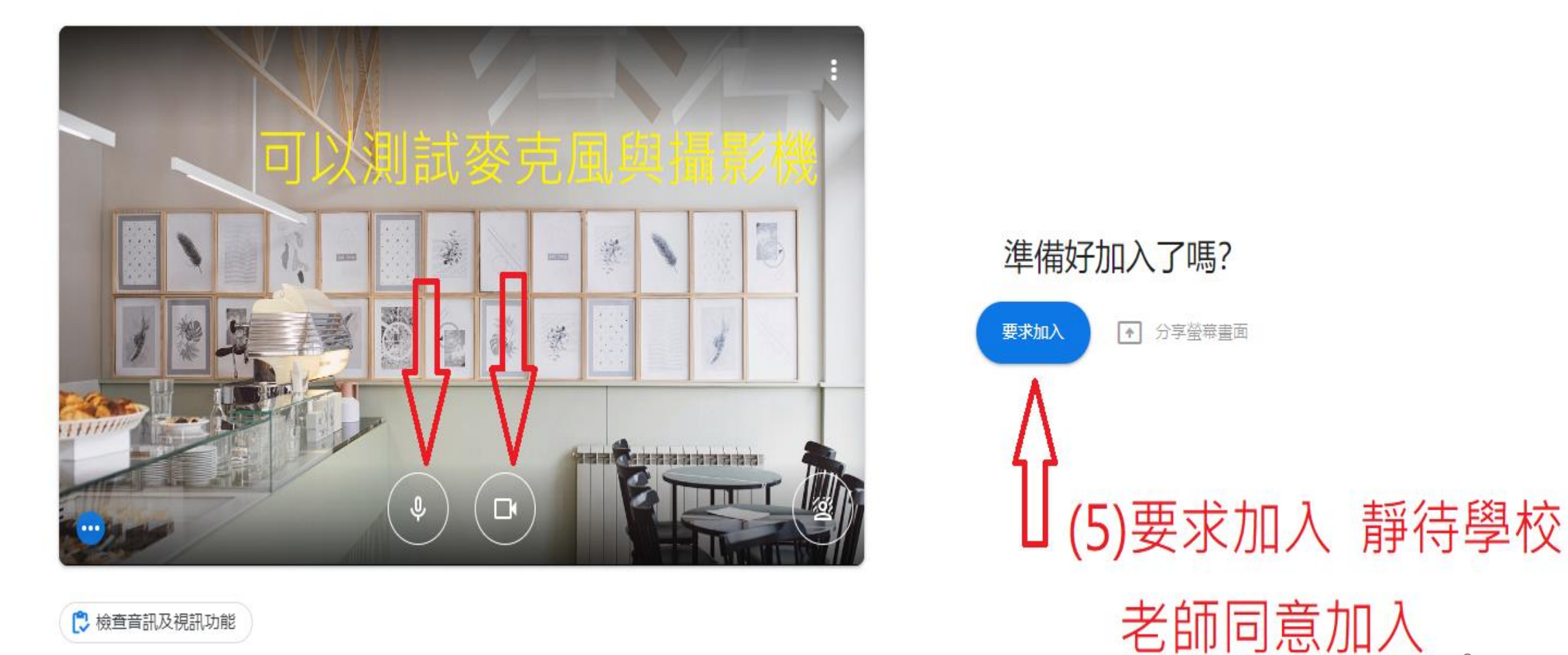

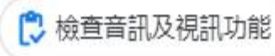

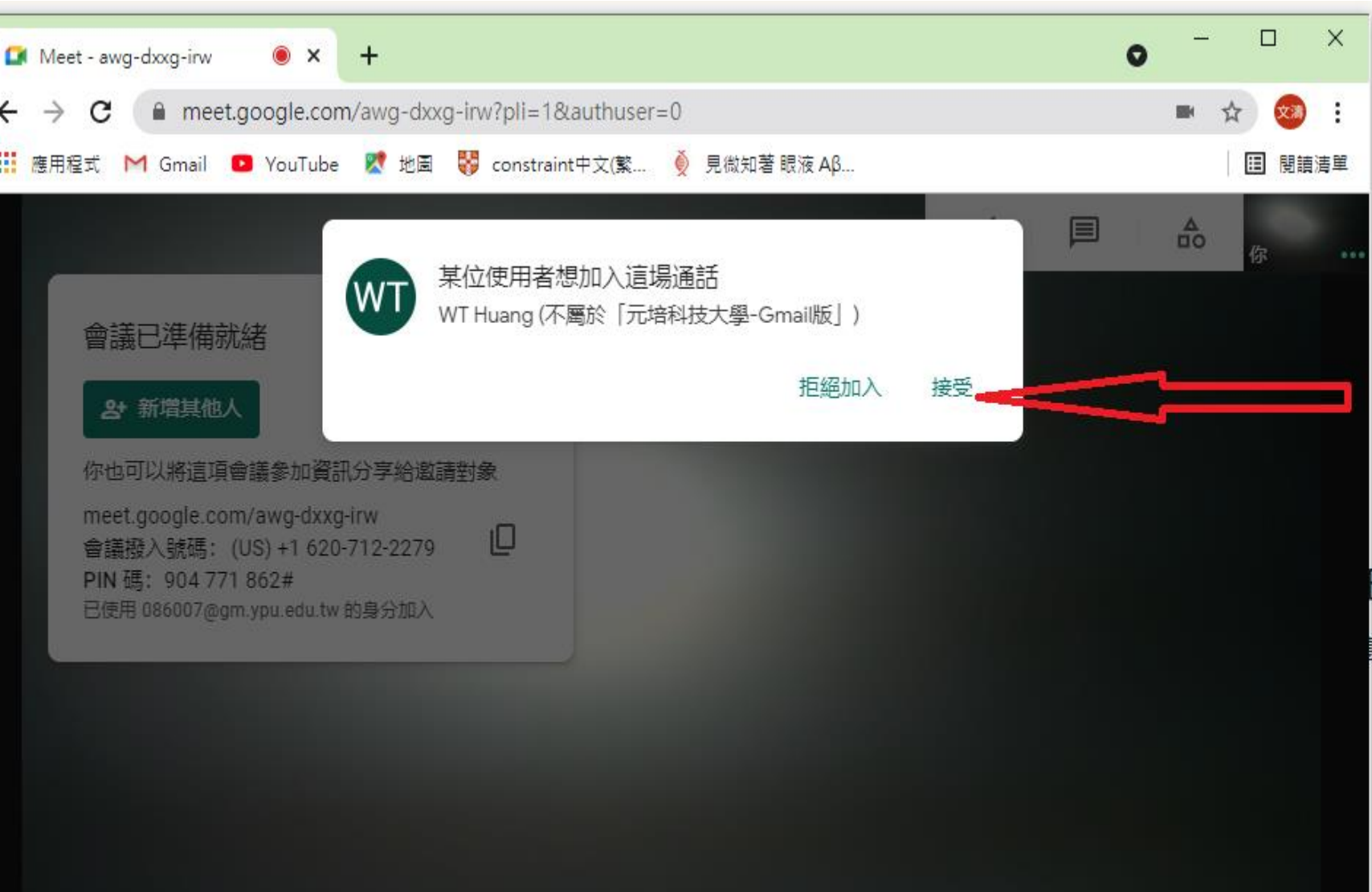

### 教師接受請求加入

E在要求加入… 得許可就能加入通話

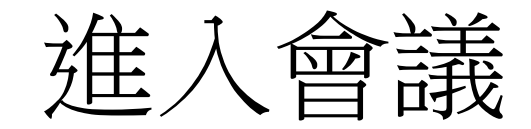

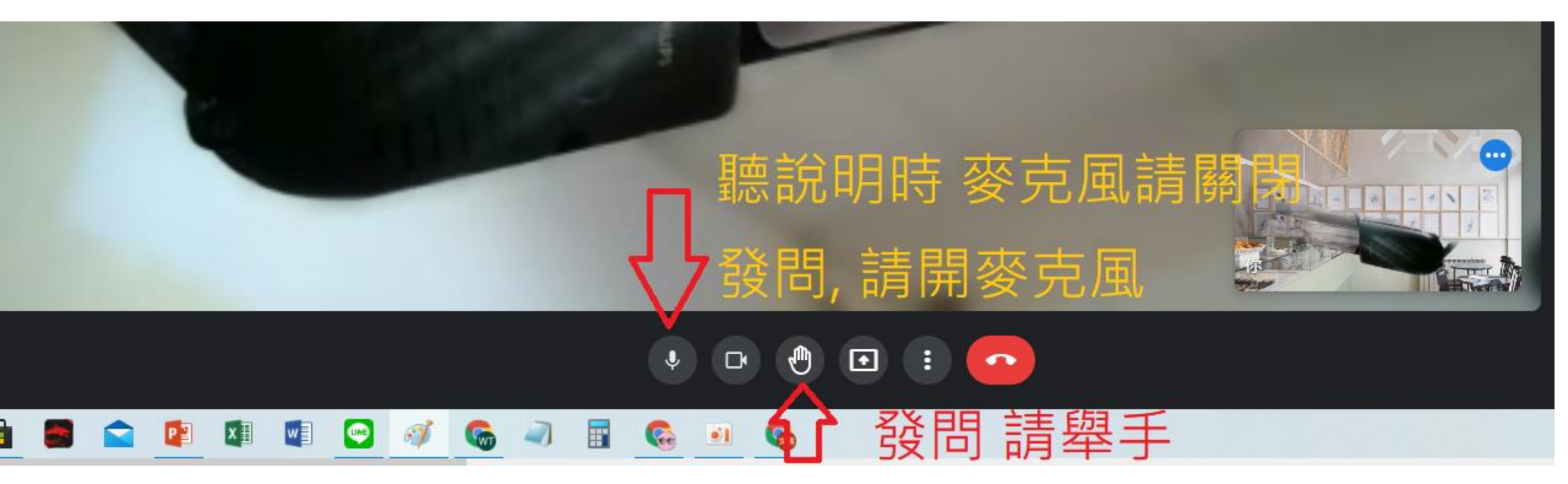